Quaderno di progetto

## Нрс

# Installazione e configurazione del sw di base sul server di calcolo di Istituto

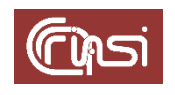

Autori: C. Gaibisso, B. Martino Ultima revisione: 28/03/2024 Versione: 2.1

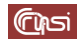

### Sommario

| 1  | С  | ontenuto                                                                          | 3 |
|----|----|-----------------------------------------------------------------------------------|---|
| 2  | P  | rerequisiti                                                                       | 4 |
| 3  | С  | aratteristiche dell'architettura hardware                                         | 5 |
| 4  | Ir | nstallazione del S.O. <i>Proxmox 7.4.1</i>                                        | 6 |
| 5  | A  | ggiornamento dei package installati sull' <i>Host</i>                             | 2 |
| 6  | Μ  | lessa in sicurezza dell'accesso remoto agli account dell' <i>Host</i>             | 3 |
| 7  | С  | onfigurazione del Logical Volume Manager1                                         | 5 |
| 7  | .1 | Verifiche preliminari1                                                            | 5 |
| 7  | .2 | Eliminazione di eventuali configurazioni preesistenti                             | 5 |
| 7  | .3 | Configurazione di un nuovo gruppo di volumi                                       | 5 |
| 8  | Ir | mpostazione dell' <i>area di swap</i> per l' <i>Host</i>                          | 7 |
| 9  | P  | redisposizione dello spazio riservato alle home utente 18                         | 8 |
| 10 |    | Installazione sull' <i>Host</i> dei <i>driver</i> delle GPU                       | 9 |
| 11 |    | Eliminazione notifica relativa alla mancata sottoscrizione enteprise a Proxmox 22 | 1 |
| 12 |    | Revision history 22                                                               | 2 |
| 13 |    | Task                                                                              | 2 |

#### 1 Contenuto

Questo documento illustra le modalità di installazione e configurazione del software di base sul server di calcolo dello IASI-CNR, semplicemente *Host* in quanto segue, al fine di ottenere un ambiente robusto, efficiente, flessibile e dinamico di allocazione delle risorse di calcolo e di memorizzazione disponibili, per il supporto allo sviluppo, al testing e alla valutazione preliminare delle prestazioni di applicazioni *computing intensive*.

### 2 Prerequisiti

Accertati:

- di avere a disposizione una chiavetta USB con la ISO dell'ultima versione stabile di *Proxmox*. Alla data di stesura di questo documento la versione *7.4.1*;
- di essere in possesso di una copia di chiavi ssh (pubblica/privata) in formato openSSH;
- di poter accedere in remoto all'*Host* in modalità *ssh*. In particolare se sulla tua macchina utilizzi un S.O. Windows, di aver installato un *client ssh*, ad esempio *putty*, che per l'accesso utilizza le sopra citate chiavi; nel caso invece di S.O. Unix like, di poter utilizzare il terminale come un *client ssh*, avvalendoti delle stesse chiavi.

#### (Cipsi

#### 3 Caratteristiche dell'architettura hardware

L'Host, accessibile all'indirizzo 150.146.100.245, è dotato di:

- 1 x 2U 10 x SAS/SATA 2,5" Redundant 2000W
- 1 x Dual Xeon Scalable C621 Server GPU Proprietary Motherboard.
- 2 x Xeon 12-Core 6136 3,0Ghz 24,75MB
- 8 x DDR4-2666 Reg. ECC 32 GB module.
- 1 x Intel C621 SATA III 10 ports #
- 2 x Crucial CT1000MX500SSD1 SSD 1 TB 2.5" Serial ATA III
- 8 x Seagate BarraCuda, 5 TB, 2.5" Serial ATA III
- 1 x Backplane NVMe 2 dischi
- 1 x Backplane SAS/SATA 8 dischi
- 1 x BMC integrated Aspeed AST2500 #
- 2 x NVIDIA Tesla T4 16GB
- 1 x Intel i350-AM2 1GbE DualPort RJ-45 Module
- 1 x Aspeed AST2500 10/100/1000 #
- 1 x Dedicated BMC / IPMI 2.0 #

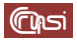

#### 4 Installazione del S.O. Proxmox 7.4.1

- a) Fisicamente dinanzi all'Host, accertati:
  - che sia spento;
  - che la chiavetta con la ISO di *Proxmox* sia inserita nella porta USB posizionata nella sua parte posteriore;
  - che i due dischi SSD destinati al sistema operativo siano inseriti nei bay 1 e 2 (i primi due a partire da sinistra);
  - che tutti gli altri bay, quelli da 3 a 8, siano liberi;
- b) accendi l'Host e attendi che compaia la schermata

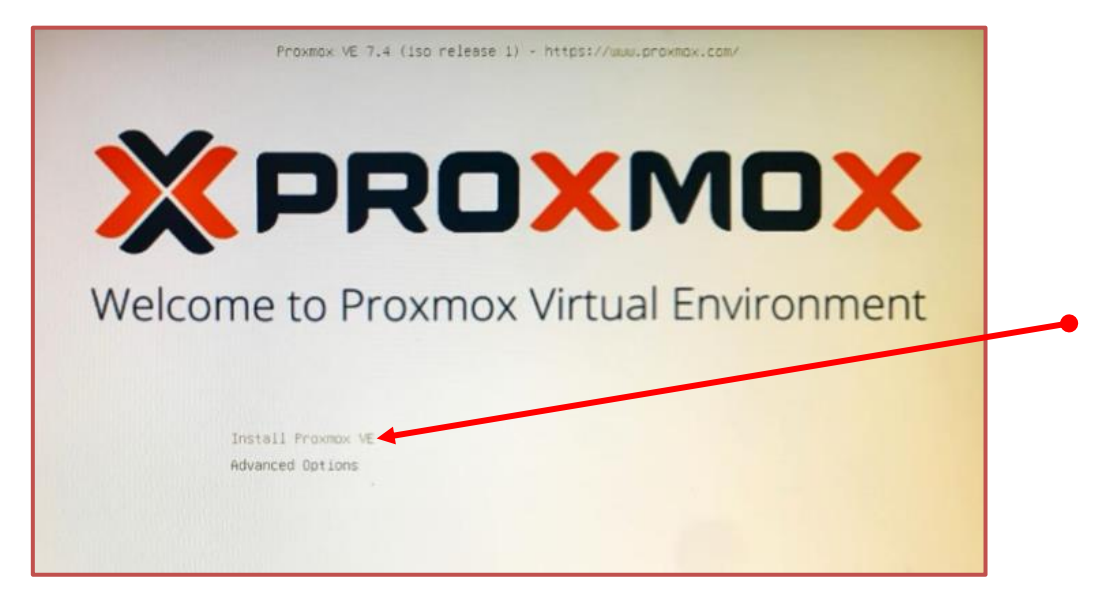

 c) se non lo è già, evidenzia l'opzione *Install Proxmox VE*, poi premi il tasto *Invio* e nella schermata successiva fai click su *I agree*

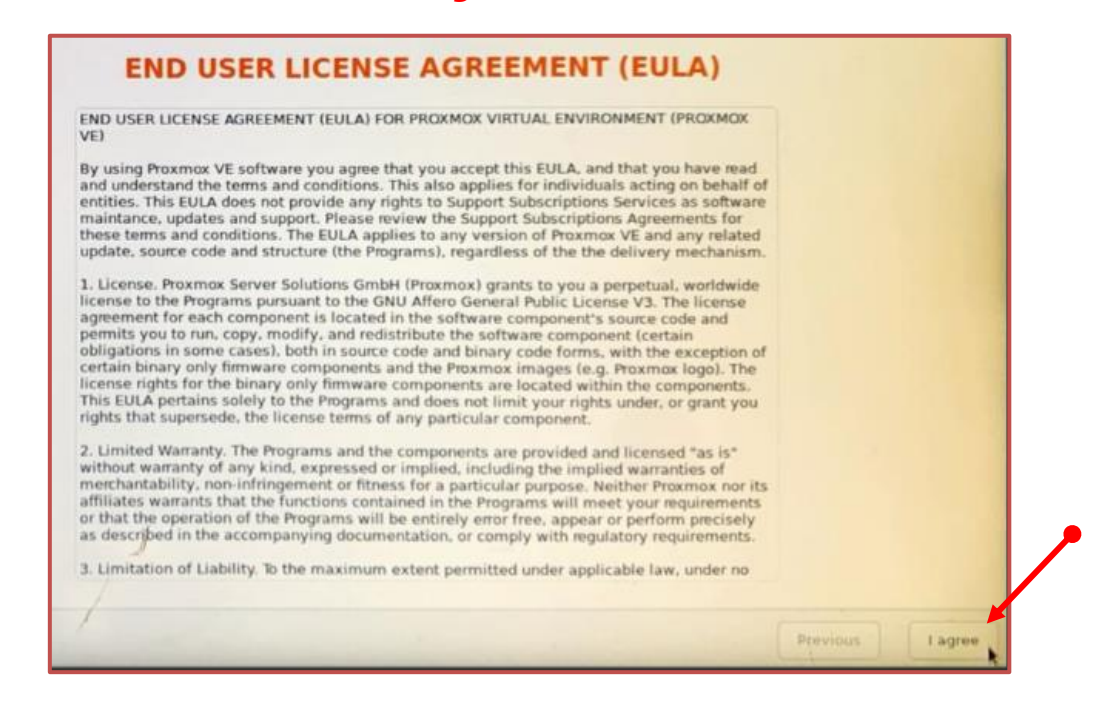

d) nella schermata successiva fai click su *Options* 

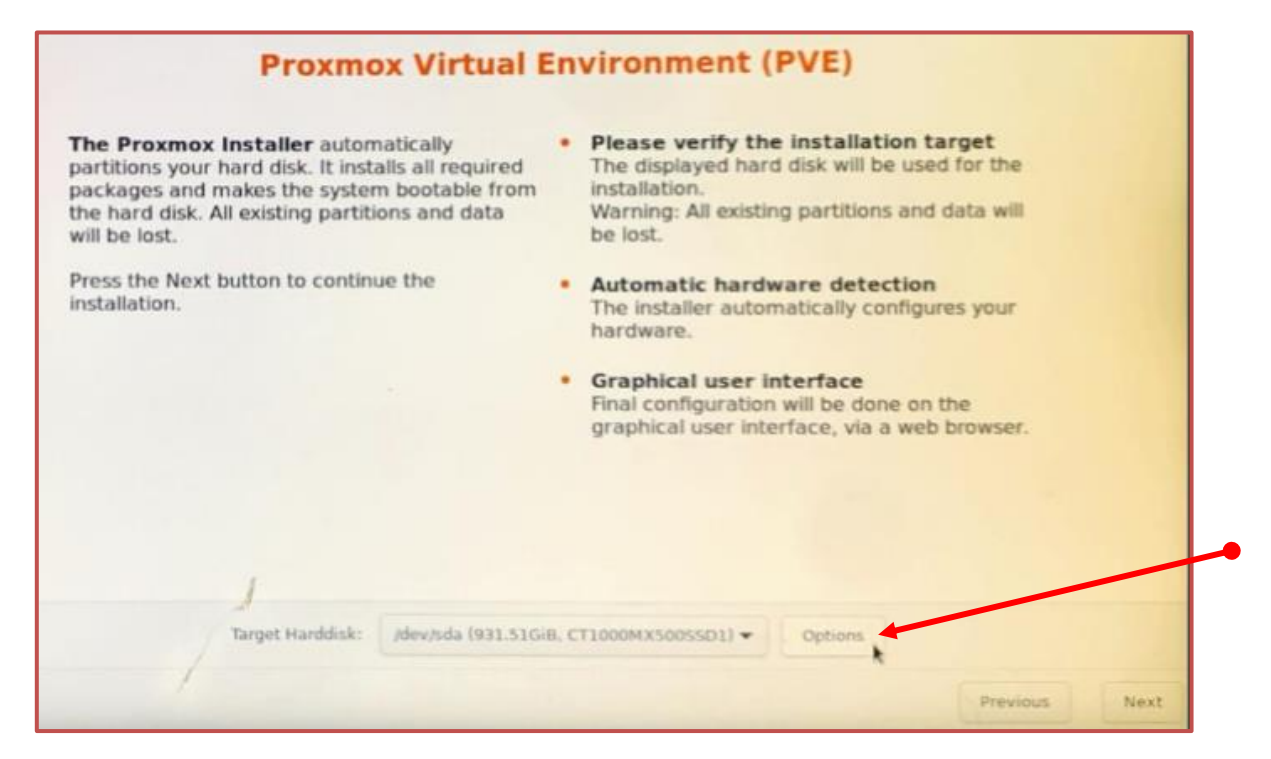

 e) nel pop-up successivo fai click sul campo *Filesystem* e tra le opzioni possibili seleziona *zfs* (*RAID1*)

|                                                                                                    | Filesyste   | em     | ext4                           |                                                                            |
|----------------------------------------------------------------------------------------------------|-------------|--------|--------------------------------|----------------------------------------------------------------------------|
| The Proxmox Installer autom<br>partitions your hard disk. It insta<br>packages and makes the system | hdsize      | 93     | xfs<br>zfs (RAID0)             | r the installation target<br>hard disk will be used for the                |
| the hard disk. All existing partiti-<br>will be lost.                                               | swapsize    |        | zfs (RAID1)                    | sisting partitions and data will                                           |
| Press the Next button to continu<br>installation.                                                   | maxroot     |        | zfs (RAIDZ-1)<br>zfs (RAIDZ-2) | ardware detection<br>utomatically configures your                          |
|                                                                                                    | minfree     |        | zfs (RAIDZ-3)                  |                                                                            |
|                                                                                                    | . maxvz     |        | btrfs (RAIDO)<br>btrfs (RAID1) | er interface<br>ition will be done on the<br>interface, via a web browser. |
|                                                                                                    |             |        | btrfs (RAID10)                 |                                                                            |
|                                                                                                    |             |        |                                |                                                                            |
| 1                                                                                                   |             |        |                                |                                                                            |
| Target Harddisk:                                                                                    | /dev/sda (9 | 31.510 | 5iB, CT1000MX5005              | SSD1) - Options                                                            |

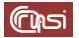

f) poi fai click su *OK* e nella schermata sottostante su *Next* 

|                                | Hard                             | disk options                 | = = ×           |
|--------------------------------|----------------------------------|------------------------------|-----------------|
|                                | Filesystem                       | zfs (RAID1)                  | -               |
| Note: ZFS is<br>details see th | not compatible<br>e documentatio | with hardware RAID co<br>on. | ontrollers, for |
|                                | Disk Setup                       | Advanced Options             |                 |
| Harddisk 0                     | /dev/sda (93)                    | 1.51GiB, CT1000MX500         | SSD1) 🗸         |
| Harddisk 1                     | /dev/sdb (93)                    | 1.51GiB, CT1000MX500         | SSD1) 🗸         |
|                                |                                  |                              |                 |
|                                |                                  |                              |                 |
|                                |                                  |                              |                 |
|                                |                                  |                              |                 |
|                                |                                  |                              | ок              |
| Target: zf                     | s (RAID1) O                      | ptions                       |                 |

g) compila la schermata successiva specificando *Italy* per il campo *Country* poi fai click su *Next* 

| The Proxmox Installer automatically makes<br>location-based optimizations, like choosing the<br>nearest mirror to download files from. Also<br>make sure to select the correct time zone and<br>keyboard layout.<br>Press the Next button to continue the<br>installation. | <ul> <li>Country: The selected country is used to choose nearby mirror servers. This will speed up downloads and make updates more reliable.</li> <li>Time Zone: Automatically adjust daylight saving time.</li> <li>Keyboard Layout: Choose your keyboard layout.</li> </ul> |
|----------------------------------------------------------------------------------------------------|----------------------------------------------------------------------------------------------------|
| Country (                                                                                                    | Italy]                                                                                                    |
| Keybaard Lavout                                                                                                    | turoperkome                                                                                                    |

 h) compila la schermata successiva con #HpcPr0xm0x# per i campi Password e Confirm, e helpdesk.iasi@iasi.cnr.it per quello Email, poi fai click su Next

| Proxmox Virtual Environment is a full<br>featured, highly secure GNU/Linux syster<br>based on Debian.<br>In this step, please provide the <i>root</i> pass | n,<br>word. | Password: Please use<br>It should be at least 8 of<br>contain a combination<br>and symbols.<br>Email: Enter a valid en<br>Proxmox VE server will<br>notifications to this em<br>backup failures, high a | e a strong password.<br>characters long, and<br>of letters, numbers,<br>mail address. Your<br>send important alert<br>ail account (such as<br>vailability events, |  |
|----------------------------------------------------------------------------------------------------|-------------|----------------------------------------------------------------------------------------------------|----------------------------------------------------------------------------------------------------|--|
|                                                                                                    |             | etc.).<br>Press the Next button t<br>installation.                                                                                                    | to continue the                                                                                                    |  |
| Pa                                                                                                    | ssword .    |                                                                                                    |                                                                                                    |  |
|                                                                                                    | confirm .   | •••••                                                                                                    |                                                                                                    |  |
|                                                                                                    |             |                                                                                                    |                                                                                                    |  |

 i) compila la schermata successiva con *hpc.iasi.cnr.it* per il campo *Hostname*, 150.146.100.245 per il campo *IP Address*, 150.146.100.1 per il campo *Gateway* e 8.8.8 per il campo *DNS Server*, lascia gli altri campi inalterati, poi fai click su *Next*

| configuration. You will need a valid netwo<br>configuration to access the management<br>interface after installing.            | IP address (CIDR): Set the main IP address<br>ork and netmask for your server in CIDR<br>it notation. |
|----------------------------------------------------------------------------------------------------|----------------------------------------------------------------------------------------------------|
| After you have finished, press the Next by<br>You will be shown a list of the options that<br>chose during the previous steps. | Gateway: IP address of your gateway or<br>firewall.     DNS Server: IP address of your DNS server.    |
| Management Interface:                                                                                                    | eno0 - ac:1f:6b:b2:9b:18 (igb) 🗢                                                                      |
| Hostname (FQDN):                                                                                                    | hpc.iasi.cnr.it                                                                                       |
| IP Address (CIDR)                                                                                                    | 150.146.100.245 / 24                                                                                  |
|                                                                                                    |                                                                                                    |
| Gateway:                                                                                                    | 150.146.100.1                                                                                         |

9 di 22

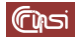

 j) controlla la correttezza dei dati forniti nella schermata *Summary*, assicurati che l'opzione *Automatically reboot after successfully installation* non sia selezionata poi fai click su *Install*

|   |                                                     | Summary                                                                                                   |                |
|---|-----------------------------------------------------|----------------------------------------------------------------------------------------------------|----------------|
|   | Please confirm the dis<br>begin to partition your d | played information. Once you press the <b>Install</b> button, the rive(s) and extract the required files. | installer will |
|   | Option                                              | Value                                                                                                    |                |
|   | Filesystem:                                         | zfs (RAID1)                                                                                               |                |
|   | Disk(s):                                            | /dev/sda   /dev/sdb                                                                                       |                |
|   | Country:                                            | Italy                                                                                                    |                |
|   | Timezone:                                           | Europe/Rome                                                                                               |                |
|   | Keymap:                                             | it                                                                                                    |                |
|   | Email:                                              | helpdesk.iasi@iasi.cnr.it                                                                                 |                |
|   | Management Interface:                               | eno0                                                                                                    |                |
|   | Hostname:                                           | hpc                                                                                                    |                |
|   | IP CIDR:                                            | 150.146.100.245/24                                                                                        |                |
|   | Gateway:                                            | 150.146.100.1                                                                                             |                |
|   | DNS:                                                | 8.8.8.8                                                                                                   |                |
| - |                                                     |                                                                                                    |                |
|   |                                                     | Automatically reboot after successful installation                                                        |                |

k) attendi la comparsa della schermata

| Installation successful!                                                      |
|-------------------------------------------------------------------------------|
| Proxmox VE is now installed and ready to use.                                 |
| Next steps                                                                    |
| Reboot and point your web browser to the selected IP<br>address on port 8006: |
| https://150.146.100.245:8006                                                  |
| Also visit <u>www.proxmox.com</u> for more information.                       |
|                                                                               |
|                                                                               |
| 1                                                                             |
|                                                                               |

- I) estrai la chiavetta USB con la ISO di Proxmox dalla porta in cui è inserita
- m) inserisci gli 8 HD nei bay da 3 a 10.

10 di 22

n) quindi, nella stessa schermata, fai click su *reboot* e attendi la comparsa della schermata di *login* 

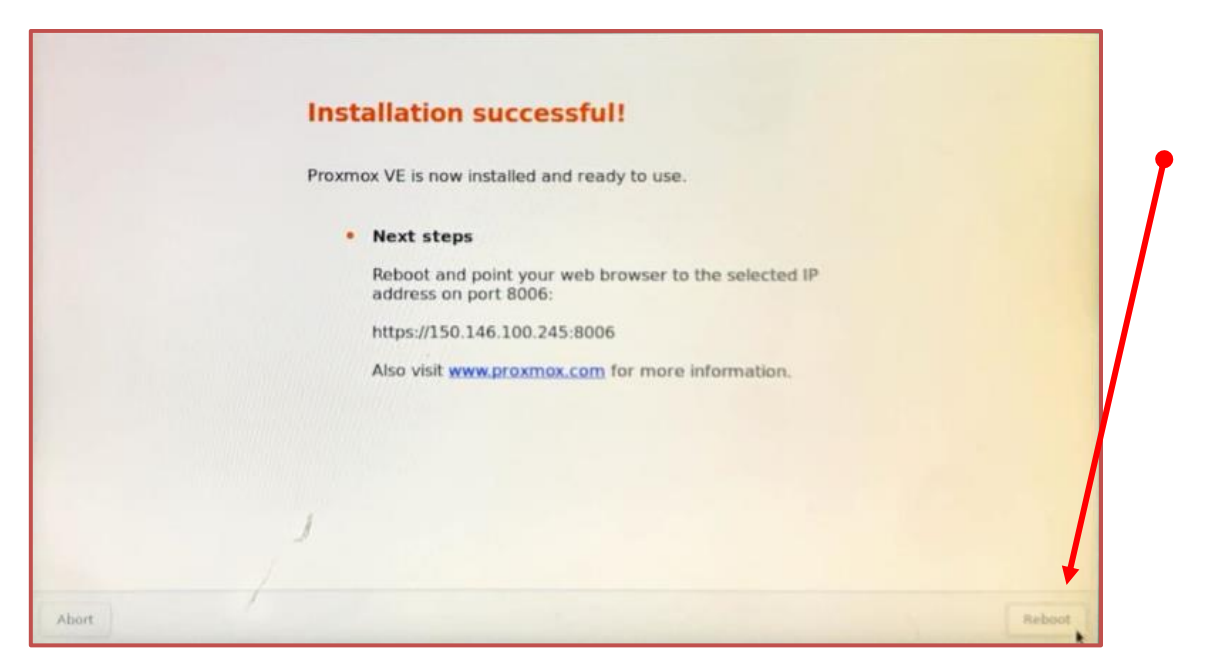

 o) accedi all'*Host* in qualità di *root* utilizzando la *password* impostata durante l'installazione del S.O. e verifica che il sistema stesso abbia accesso a Internet con un ping ad un sito noto, nel caso di **www.rai.it**, dovresti ottenere

| Helcome to the Proxmox Virtual Environment. Please use your web browser to<br>configure this server – connect to:                                                                                                    |
|----------------------------------------------------------------------------------------------------|
| https://150.146.100.245:8006/                                                                                                    |
|                                                                                                    |
|                                                                                                    |
| hpc login: [ 21.639019] L1TF CPU bug present and SMT on, data leak possible. See CVE-2018-3646 and https://www.kernel.org/doc<br>html/latest/admin-guide/hw-vuin/litf.html for details.<br>root<br>Password:                                                                                                    |
| Linux hpc 5.15.102-1-pve #1 SMP PVE 5.15.102-1 (2023-03-14T13:482) x86_64                                                                                                    |
| The programs included with the Debian GNU/Linux system are free software;<br>the exact distribution terms for each program are described in the<br>individual files in /usr/share/doc/*/copyright.                                                                                                    |
| Debian GNU/Linux comes with ABSOLUTELY NO WARRANTY, to the extent<br>permitted by applicable law.<br>rootthpc:~W ping www.ral.it<br>PING e12563.a.akamaiedge.net (104.85.9.142) 56(84) bytes of data.<br>64 bytes from a104-85-9-142.deploy.static.akamaitechnologies.com (104.85.9.142): icmp_seq=1 tt1=58 time=8.00 ms<br>64 bytes from a104-85-9-142.deploy.static.akamaitechnologies.com (104.85.9.142): icmp_seq=3 tt1=58 time=7.93 ms<br>64 bytes from a104-85-9-142.deploy.static.akamaitechnologies.com (104.85.9.142): icmp_seq=3 tt1=58 time=7.93 ms<br>64 bytes from a104-85-9-142.deploy.static.akamaitechnologies.com (104.85.9.142): icmp_seq=3 tt1=58 time=7.92 ms<br>64 bytes from a104-85-9-142.deploy.static.akamaitechnologies.com (104.85.9.142): icmp_seq=5 tt1=58 time=7.92 ms<br>64 bytes from a104-85-9-142.deploy.static.akamaitechnologies.com (104.85.9.142): icmp_seq=5 tt1=58 time=7.92 ms<br>64 bytes from a104-85-9-142.deploy.static.akamaitechnologies.com (104.85.9.142): icmp_seq=6 tt1=58 time=7.92 ms<br>64 bytes from a104-85-9-142.deploy.static.akamaitechnologies.com (104.85.9.142): icmp_seq=7 tt1=58 time=7.98 ms<br>64 bytes from a104-85-9-142.deploy.static.akamaitechnologies.com (104.85.9.142): icmp_seq=7 tt1=58 time=7.98 ms<br>64 bytes from a104-85-9-142.deploy.static.akamaitechnologies.com (104.85.9.142): icmp_seq=7 tt1=58 time=7.98 ms<br>64 bytes from a104-85-9-142.deploy.static.akamaitechnologies.com (104.85.9.142): icmp_seq=8 tt1=58 time=7.98 ms<br>64 bytes from a104-85-9-142.deploy.static.akamaitechnologies.com (104.85.9.142): icmp_seq=8 tt1=58 time=7.98 ms<br>64 bytes from a104-85-9-142.deploy.static.akamaitechnologies.com (104.85.9.142): icmp_seq=10 tt1=58 time=7.98 ms<br>64 bytes from a104-85-9-142.deploy.static.akamaitechnologies.com (104.85.9.142): icmp_seq=10 tt1=58 time=7.95 ms<br>64 bytes from a104-85-9-142.deploy.static.akamaitechnologies.com (104.85.9.142): icmp_seq=10 tt1=58 time=7.95 ms<br>64 bytes from a104-85-9-142.deploy.static.akamaitechnologies.com (104.85.9.142): icmp_seq=10 tt1=58 time=7.95 ms<br>65 bytes from a104-85-9-142.deploy.static |

termina il comando con *Ctrl c*.

#### 5 Aggiornamento dei package installati sull'Host

a) accedi via Web alla console di amministrazione di *Proxmox*, semplicemente *Console* in quanto segue, disponibile alla URL *https://150.146.100.245:8006*, inserisci le credenziali di *root*, poi fai click su *login*

| 👻 🗴 hpc - Proxmox Virtual E | vironm × + - • ×                                                           |
|-----------------------------|----------------------------------------------------------------------------|
| ← → C ⊗ Not secu            | e https://150.146.100.245:8006 🖈 🚺 🏹 0 🏹 0 🖸   🖬 🔞 Paused 🗄                |
| 🚺 Google Meet 🛛 🗧 Accedi al | io accou 🥥 Webmail Istituti CNR 📀 Mail Admin 🔞 Siper 🛛 »   🗀 All Bookmarks |
| XPROXMOX Vir                | al Environment Search 🖉 Documentation 🖵 Create VM 😥 Create                 |
| Server View                 | v 8                                                                        |
| ✓ ■ Datacenter              | Proxmox VE Login                                                           |
|                             | User name: root                                                            |
|                             | Password:                                                                  |
| Tasks Cluster log           | Realm: Linux PAM standard authentication                                   |
| Start Time ↓ End            | Language: English V Status                                                 |
|                             | Save User name: 🗌 🛛 Login                                                  |
|                             |                                                                            |
|                             |                                                                            |

b) seleziona *hpc*, poi fai click su >\_ *Shell* 

|                                                                    | 7.4-3 Search                                                 | Documentation Create VM Create CT root@pam                                                                                                    |
|--------------------------------------------------------------------|--------------------------------------------------------------|----------------------------------------------------------------------------------------------------|
| Server View 🗸 🌣                                                    | Node 'hpc'                                                   | ⑦ Reboot ⑦ Shutdown >_ Shell ∨ I Bulk Actions ∨ Ø Help                                                                                          |
| ✓ ■ Datacenter ✓ ● hpc                                             | Q Search                                                     | Linux hpc 5.15.102-1-pve #1 SMP FVE 5.15.102-1 (2023-03-14T13: 402) x86 64                                                                      |
| <ul> <li>■ [] local (hpc)</li> <li>■ [] local-zfs (hpc)</li> </ul> | <ul> <li>Summary</li> <li>Notes</li> </ul>                   | The programs included with the Debian GNU/Linux system are fre<br>e software;<br>the exact distribution terms for each program are described in |
|                                                                    | <ul> <li>System</li> <li>➡ Network</li> </ul>                | the<br>individual files in /usr/share/doc/*/copyright.<br>Debian GNU/Linux comes with ABSOLUTELY NO WARRANTY, to the ext<br>ent                 |
|                                                                    | <ul> <li>Certificates</li> <li>DNS</li> <li>Hosts</li> </ul> | permitted by applicable law.<br>Last login: Wed Feb 21 10:55:09 CET 2024 from 150.146.5.119 on<br>pts/0<br>root@hpc:~#                          |
|                                                                    | ▲ Ontions<br>∨                                               |                                                                                                    |

c) nella shell esegui nell'ordine i comandi

| root@hpc:~# | apt-get            | upo | late    |         |          |
|-------------|--------------------|-----|---------|---------|----------|
| root@hpc:~# | apt-get            | -у  | upgrade |         |          |
| root@hpc:~# | <pre>apt-get</pre> | -у  | dist-up | grade   |          |
| root@hpc:~# | apt-get            | -у  | install | sudo    |          |
| root@hpc:~# | apt-get            | -у  | install | build-e | ssential |
| root@hpc:~# | apt-get            | -у  | install | linux-s | ource    |
| root@hpc:~# | apt-get            | -у  | install | net-too | ls       |
| root@hpc:~# | apt-get            | -у  | install | htop    |          |
| root@hpc:~# | apt-get            | -у  | install | mlocate |          |
| root@hpc:~# | apt-get            | -у  | install | mc      |          |
| root@hpc:~# | apt-get            | -у  | install | wget    |          |

#### <u>Cipsi</u>

#### 6 Messa in sicurezza dell'accesso remoto agli account dell'Host

Provvedi a disabilitare l'accesso remoto:

- all'utente *root* sia tramite *username* e *password* che tramite chiavi;
- ad ogni altro account dell'Host tramite username e password.

Terminata questa procedura, effettuato l'accesso remoto,per eseguire comandi con i privilegi di *root*, dovrai accedere, tramite chiavi *ssh*, all'account *s3cur3n4m3*, appartenente al gruppo *sudo*, che creeremo allo scopo, e anteporre a tali comandi il prefisso *sudo*; all'interno dello stesso account potrai assumere l'identità di *root* con il comando *sudo su*.

a) aggiungi *all'Host* un nuovo account con *username* **s3cur3n4m3** e *password* **#s3cur3P4ss#** 

```
root@hpc:~# adduser s3cur3n4m3
```

| Output:                               |
|---------------------------------------|
|                                       |
| New password:                         |
| Retype new password:                  |
| passwd: password updated successfully |
|                                       |
| Is the information correct? [Y/n] Y   |

Quando richiesto fornisci, e successivamente conferma, tale *password* poi, alle successive richieste, rispondi con *return* e infine conferma il tutto con *Y* 

 b) aggiungi *s3cur3n4m3* al gruppo *sudo*, il gruppo degli utenti che possono eseguire, per un tempo limitato, comandi con i privilegi di *root*

root@hpc:~# usermod -a -G sudo s3cur3n4m3

c) in qualità di *root* accedi all'utente *s3cur3n4m3*, con il comando

root@hpc:~# su s3cur3n4m3

noterai che il prompt è cambiato in

s3cur3n4m3@hpc:/root\$

d) crea la coppia di chiavi *ssh* dell'utente *s3cu3n4m3* e la struttura in directory per la gestione degli accessi remoti

s3cur3n4m3@hpc:/root\$ ssh-keygen

alle successive richieste rispondi con return fino a riottenere il prompt

 e) crea il file contenente le chiavi pubbliche riconosciute dall'utente *s3cur3n4m3*, inserisci al suo interno la chiave pubblica utilizzata dal *client ssh* per le connessioni remote e lascia l'account.

S3cur3n4m3@hpc:/root\$ echo "<chiave\_pubblica>" > /home/s3cur3n4m3/.ssh/authorized\_keys  f) aggiungi allo stesso file le chiavi pubbliche di tutti gli utenti che devono accedere in remoto all'account *s3cur3n4m3*, ripetendo il comando seguente per ognuna di esse

s3cur3n4m3@hpc:/root\$ echo "<chiave\_pubblica>" >>
/home/s3cur3n4m3/.ssh/authorized\_keys

- g) lascia l'account
  s3cur3n4m3@hpc:/root\$ exit
- h) posizionati all'interno della cartella che contiene la configurazione dell'ssh daemon
   root@hpc:~# cd /etc/ssh
- i) effettua un backup del file di configurazione principale di tale demone, *sshd\_config,* nel file *sshd\_config.old*

root@hpc:/etc/ssh# cp sshd\_config sshd\_config.old

j) inserisci all'interno del file sshd\_config la nuova configurazione del demone

Att.: nell'inserimento rispetta gli a capo root@hpc:/etc/ssh# echo "AcceptEnv LANG LC\_\* ChallengeResponseAuthentication no PasswordAuthentication no #### PermitEmptyPasswords no PermitRootLogin no #### Port 22 PrintMotd no PubkeyAuthentication yes ####RSAAuthentication yes Subsystem sftp /usr/lib/openssh/sftp-server UsePAM no X11Forwarding yes" > sshd\_config k) Rendi effettive le modifiche alla configurazione dell'ssh daemon root@hpc:/etc/ssh# service ssh restart

poi esegui

 $\mathbf{cd}$ 

#### 7 Configurazione del Logical Volume Manager

Provvedi a configurare il *Logical Volume Manager (LVM)* dell'*Host* definendone, per il momento, la struttura in termini di *volumi fisici* e loro *gruppi*.

#### 7.1 Verifiche preliminari

a) verifica che l'Host abbia rilevato la presenza degli 8 HD installati, con il comando

root@hpc:~# lsblk -o NAME,ROTA | grep " 1"

dovresti ottenere un elenco con il nome loro assegnato dal S.O. (il risultato potrebbe essere diverso da quello qui riportato)

| root@hpc:~# | lsblk | -0 | NAME, ROTA | I | grep | 11 | 1" |
|-------------|-------|----|------------|---|------|----|----|
| sda 1       |       |    |            |   |      |    |    |
| sdb 1       |       |    |            |   |      |    |    |
| sde 1       |       |    |            |   |      |    |    |
| sdf 1       |       |    |            |   |      |    |    |
| sdg 1       |       |    |            |   |      |    |    |
| sdh 1       |       |    |            |   |      |    |    |
| sdi 1       |       |    |            |   |      |    |    |
| sdj 1       |       |    |            |   |      |    |    |

#### 7.2 Eliminazione di eventuali configurazioni preesistenti

- a) elenca eventuali *gruppi di volumi* preesistenti, con le loro caratteristiche root@hpc:~# vgs
- b) provvedi ad eliminare ogni gruppo di volumi presente nella lista

```
root@hpc:~# vgremove <nome_gruppo_di_volumi>
```

Nel caso riportato nell'esempio seguente

root@hpc:~# vgs VG #PV #LV #SN Attr VSize VFree PVG 8 0 0 wz--n- <36.39t <36.39t

esegui il comando

root@hpc:~# vgremove PVG

confermando le tue scelte, se richiesto. Dovresti ottenere il seguente risultato

root@hpc:~# vgremove PVG Volume group "PVG" successfully removed

#### 7.3 Configurazione di un nuovo gruppo di volumi

a) crea un *gruppo di volumi* di nome *PVG* (Physical Volume Group) che contiene tutti gli 8 HD installati con il comando

root@hpc:~# vgcreate PVG <lista nomi HD>

dove *<lista\_nomi\_HD>* è la lista dei nomi assegnati dal S.O. ad ognuno degli HD installati ottenuti attraverso il comando

root@hpc:~# lsblk -o NAME,ROTA | grep " 1"

#### nel nostro caso

root@hpc:~# vgcreate PVG /dev/sda /dev/sdb /dev/sde /dev/sdf /dev/sdg /dev/sdh /dev/sdi /dev/sdj

dovresti ottenere il risultato seguente

root@hpc:~# vgcreate PVG /dev/sda /dev/sdb /dev/sde /dev/sdf /dev/sdg
/dev/sdh /dev/sdi /dev/sdj
Volume group "PVG" successfully created

#### 8 Impostazione dell'*area di swap* per l'*Host*

a) crea un *volume logico* nel *gruppo di volumi PVG* di dimensione 512 GB e nome *swap* dedicato *all'area di swap* 

root@hpc:~# lvcreate -L 512G -n swap PVG

conferma, se necessario, la tua scelta, dovresti ottenere il seguente risultato

root@hpc:~# lvcreate -L 512G -n swap PVG
WARNING: swap signature detected on /dev/PVG/swap at offset 4086. Wipe
it? [y/n]: y
Wiping swap signature on /dev/PVG/swap.
Logical volume "swap" created.

b) formatta il volume logico swap come area di swap

root@hpc:~# mkswap /dev/PVG/swap

dovresti ottenere il seguente risultato

root@hpc:~# mkswap /dev/PVG/swap
Setting up swapspace version 1, size = 512 GiB (549755809792 bytes)
no label, UUID=583dec36-ad78-4a7d-8b8f-89dd1c508fd0

c) rendi tale *area di swap* disponibile al *boot*, inserendo all'interno del file **/etc/fstab** la sua attivazione automatica

root@hpc:~# echo "/dev/PVG/swap swap swap defaults 0 0" >> /etc/fstab

d) fai in modo di rendere il ricorso all'*area di swap* consistente con quanto consigliato da *Proxmox* 

root@hpc:~# echo "vm.swappiness=10" >> /etc/sysctl.conf

e) rendi la modifica effettiva

root@hpc:~# reboot

#### 9 Predisposizione dello spazio riservato alle home utente

a) accedi via Web alla console di amministrazione di *Proxmox*, semplicemente *Console* in quanto segue, disponibile alla URL *https://150.146.100.245:8006*, inserisci le credenziali di *root*, poi fai click su *login*

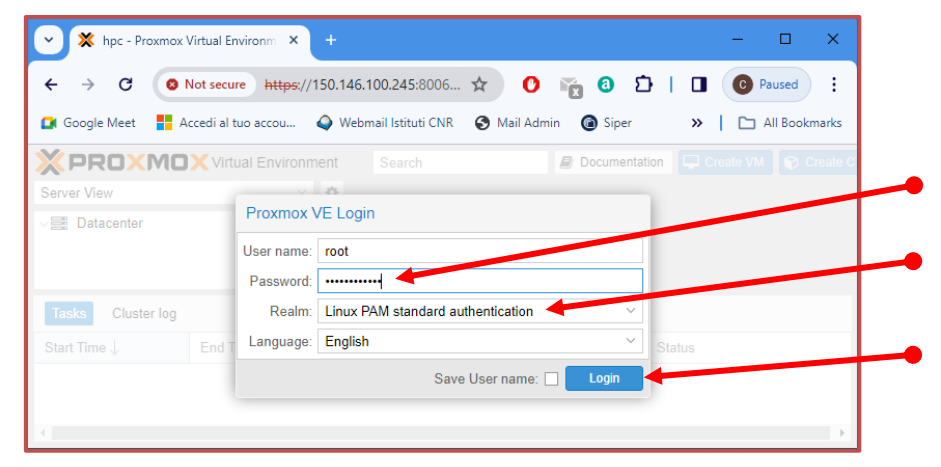

b) fai click su *Datacenter*, poi su *Storage*, su *Add* e infine, tra le diverse opzioni presentate, seleziona *LVM*

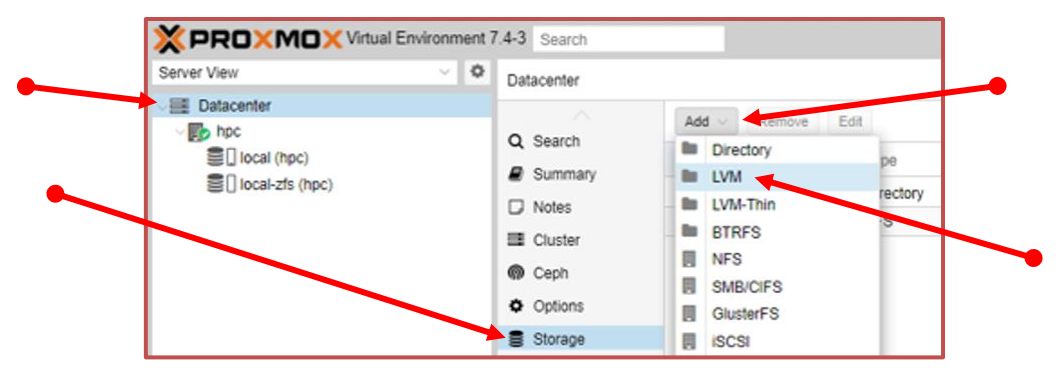

 c) compila il tab *General* del pop-up *Add: LVM*: imposta a *homes* il campo *ID*, lascia gli altri campi inalterati, infine fai click su *Add*

| General Ba    | ckup Retention         |        |         |                       |   |
|---------------|------------------------|--------|---------|-----------------------|---|
| ID:           | homes                  |        | Nodes:  | All (No restrictions) | ~ |
| Base storage: | Existing volume groups | $\sim$ | Enable: |                       |   |
| Volume group: | PVG                    | $\sim$ | Shared: |                       |   |
| Content:      | Disk image, Container  | $\sim$ |         |                       |   |

#### dovresti ottenere

|                                                                               | 7.4-3 Search          |            |      | 🖉 Docum                | entation 🖵 Create | VM 🗊 | Create CT | 🔺 root@pam 🗸    |
|-------------------------------------------------------------------------------|-----------------------|------------|------|------------------------|-------------------|------|-----------|-----------------|
| Server View 🗸 🗘                                                               | Datacenter            |            |      |                        |                   |      |           | 🕜 Help          |
| ✓ Datacenter ✓ Datacenter ✓ Datacenter                                        | O Search              | Add V Remo | Edit |                        |                   |      |           |                 |
| <ul> <li>homes (hpc)</li> <li>local (hpc)</li> <li>local-zfs (hpc)</li> </ul> | Summary Notes Cluster | ID ↑       | Туре | Content                | Path/Target       | Sha  | Ena       | Bandwidth Limit |
|                                                                               |                       | homes      | LVM  | Disk image, Container  |                   | No   | Yes       |                 |
|                                                                               |                       | local      | Dire | VZDump backup file, IS | /var/lib/vz       | No   | Yes       |                 |
|                                                                               |                       | local-zfs  | ZFS  | Disk image, Container  |                   | No   | Yes       |                 |
|                                                                               | n Ceph                |            |      |                        |                   |      |           |                 |
|                                                                               | Options               |            |      |                        |                   |      |           |                 |
|                                                                               | Storage               |            |      |                        |                   |      |           |                 |

#### 10 Installazione sull'Host dei driver delle GPU

a) Fai click su *hpc* e poi su >\_ *Shell* 

|                 | Environment 7.4-3 Search | Documentation           Create VM         Create CT         Toot@pam                |
|-----------------|--------------------------|-------------------------------------------------------------------------------------|
| Server View     | V 🍄 Node 'hpc'           | "O Reboot   U Shutdown >_ Shell   √   I Bulk Actions √ @ Help                       |
| Datacenter      | Q Search                 | Linux hpc 5.15.102-1-pve #1 SMP FVE 5.15.102-1 (2023-03-14T13:48Z) x86              |
| l homes (hpc)   | Summary                  |                                                                                     |
| Cocal (hpc)     | D Notes                  | The programs included with the Debian GNU/Linux system are free softwa              |
| Iocal-zfs (hpc) | >_ Shell                 | the exact distribution terms for each program are described in the                  |
|                 | ✿ System                 | individual files in /usr/share/doc/*/copyright.                                     |
|                 | ≓ Network                | Debian GNU/Linux comes with ABSOLUTELY NO WARRANTY, to the extent                   |
|                 | Certificate              | permitted by applicable law.<br>S Last login: Tue Mar 19 13:49:45 CET 2024 on pts/0 |
|                 | O DNS                    | root@hpc:~#                                                                         |

b) disattiva i driver Nvidia di default

```
Att.: nell'inserimento rispetta gli a capo
root@hpc:~#
echo "blacklist nouveau
options nouveau modeset=0" >> /etc/modprobe.d/blacklist-
nouveau.conf
```

c) rendi la disattivazione effettiva

root@hpc:~# update-initramfs -u

```
root@hpc:~# reboot
```

d) accedi via Web alla console di amministrazione di *Proxmox*, semplicemente *Console* in quanto segue, disponibile alla URL *https://150.146.100.245:8006*, inserisci le credenziali di *root*, poi fai click su *login*

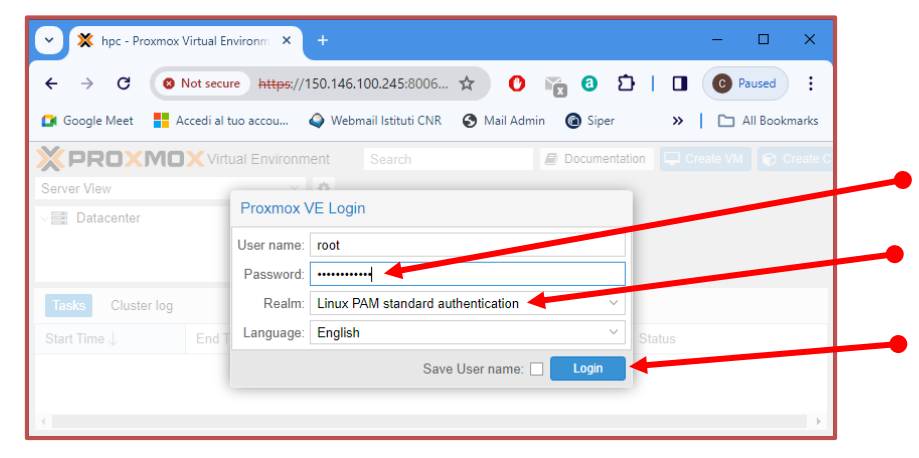

e) fai click su *hpc* e poi su >\_ *Shell* 

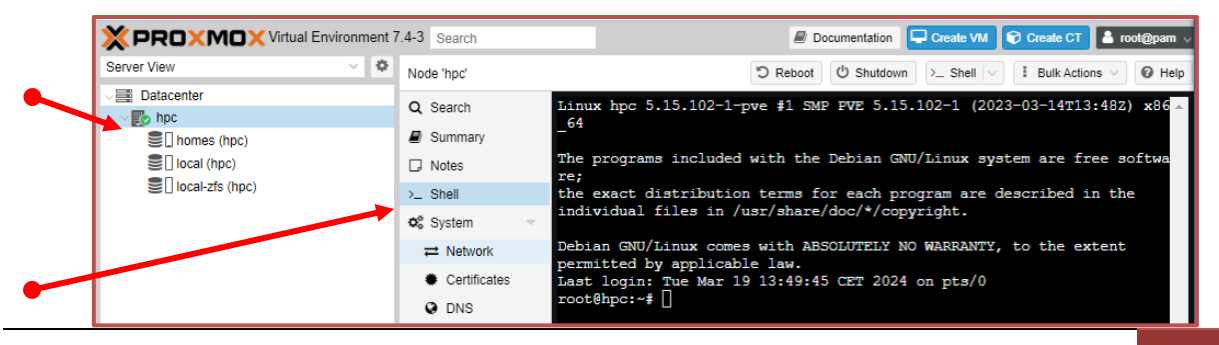

f) scarica nella directory */root* gli *header* del kernel del S.O.

```
root@hpc:~# wget
http://download.proxmox.com/debian/pbs/dists/bullseye/pbstest
/binary-amd64/pve-headers-5.15.102-1-pve 5.15.102-1 amd64.deb
```

- g) installa gli *header* appena scaricati root@hpc:~# dpkg -i pve-headers-5.15.102-1-pve\_5.15.102-1 amd64.deb
- h) scarica nella directory /root i driver per le GPU

```
root@hpc:~# wget
https://us.download.nvidia.com/XFree86/Linux-
x86_64/535.154.05/NVIDIA-Linux-x86_64-535.154.05.run
```

i) rendi eseguibile il file appena scaricato

```
root@hpc:~# chmod ugo+x NVIDIA-Linux-x86 64-535.154.05.run
```

j) installa i driver appena scaricati

```
root@hpc:~# ./NVIDIA-Linux-x86_64-535.154.05.run
```

rispondendo **OK** al primo warning, **Yes** alla richiesta "Install NVIDIA's 32-bit compatibility libraries?", **OK** al successivo Warning, e **OK** per terminare l'installazione

k) verifica l'esito dell'installazione

root@hpc:~# nvidia-smi

dovresti ottenere il seguente risultato

```
root@hpc:~# nvidia-smi
Tue Feb 13 19:10:49 2024
 NVIDIA-SMI 535.154.05
                                     Driver Version: 535.154.05
                                                                   CUDA Version: 12.2
                            Persistence-M | Bus-Id
 GPU
      Name
                                                           Disp.A | Volatile Uncorr. ECC
             Perf
                                                     Memory-Usage
                                                                   | GPU-Util Compute M.
 Fan Temp
                            Pwr:Usage/Cap |
                                                                                   MIG M.
                                       off | 00000000:60:00.0 off
                                                                                         0
   0 Tesla T4
       48C
              Р0
                               26W /
                                                                          0%
                                                                                   Default
 N/A
                                       70W |
                                                  2MiB / 15360MiB
                                                                                       N/A
                                           | 00000000:61:00.0 Off
      Tesla T4
                                       off
 N/A
       46C
              Р0
                               27W /
                                       70W
                                                  2MiB / 15360MiB
                                                                          7%
                                                                                   Default
                                                                                       N/A
 Processes:
                        PID Type
                                      Process name
                                                                               GPU Memory
  GPU
      GI
             ID
                                                                               Usage
  No running processes found
oot@hpc:~#
```

## 11 Eliminazione notifica relativa alla mancata sottoscrizione enteprise a *Proxmox*

a) Esegui

```
root@hpc:~# sed -Ezi.bak "s/(Ext.Msg.show\(\{\s+title:
gettext\('No valid sub)/void\(\{ \/\/\1/g"
/usr/share/javascript/proxmox-widget-toolkit/proxmoxlib.js &&
systemctl restart pveproxy.service
```

b) poi esci dalla console, e successivamente dal browser.

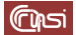

## **12 Revision history**

| Data       | Versione | Descrizione                                                                                                    | Autori                          |
|------------|----------|----------------------------------------------------------------------------------------------------|---------------------------------|
| 18/02/2024 | 0.0      | produzione draft                                                                                                    | Carlo Gaibisso<br>Bruno Martino |
| 20/02/2024 | 1.0      | versione definitiva                                                                                                    | Carlo Gaibisso<br>Bruno Martino |
| 20/02/2024 | 1.1      | <ul> <li>aggiornamento delle modalità di inserimento<br/>delle chiavi pubbliche nel file<br/>/home/s3cur3n4m3/.ssh/authorized_keys</li> </ul>                                                                                                    | Carlo Gaibisso<br>Bruno Martino |
| 21/02/2024 | 1.2      | cambiamento dello stile utilizzato per i comandi<br>di shell                                                                                                    | Carlo Gaibisso<br>Bruno Martino |
| 22/03/2024 | 2.0      | <ul> <li>eliminata anomalia legata al formato delle<br/>virgolette nel comando echo virgolette</li> <li>introdotta la sezione 9 "Predisposizione dello<br/>spazio riservato alle home utente"</li> </ul>                                                         | Carlo Gaibisso<br>Bruno Martino |
| 28/03/2024 | 2.1      | <ul> <li>corretta la numerazione dei punti nella sezione<br/>10 Installazione sull'Host dei driver delle GPU</li> <li>Modificato il contenuto della sezione 11<br/>Eliminazione notifica relativa alla mancata<br/>sottoscrizione enteprise a Proxmox</li> </ul> | Carlo Gaibisso<br>Bruno Martino |

## 13 Task

| Task | Data<br>Inserimento | Data<br>Inizio | Data<br>Termine | Note |
|------|---------------------|----------------|-----------------|------|
|      |                     |                |                 |      |

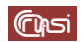